## **Degust One - Controle de Estoque**

Este guia tem objetivo de orientar todo o processo de controle de estoque de forma simples completa e ajudar na identificar possíveis erros e divergências nos itens de estoque.

### Por onde começar? Contagem de estoque:

A contagem de estoque mensal é indispensável para o controle de estoque. A contagem com referência do mês anterior, torna-se o saldo inicial do meu estoque no mês atual. Vamos ver os principais tópicos relacionado a contagem de estoque mensal:

A base para obter o controle de estoque é sempre realizar a contagem mensal dos itens no estoque e lançar no sistema. As contagens sempre serão o Saldo Inicial e Saldo Final, este comparado com o Estoque apurado pelo sistema.

Devemos sempre realizar a contagem física no estoque. A contagem refere-se ao saldo inicial do mês seguinte, portanto tem que ser realizada após o fechamento da loja, no último dia do mês de referência.

Quando o franqueador cadastra um item de estoque, é definido se o item compõe produto ou não compõe.Quando o produto Compõe produto de venda, o mesmo será possível ser acrescentado na ficha técnica de produtos.

| ← EDIÇÃO DE ITEM DE ESTOQUE |                                       |                    |                                  |           |                 |                |       | ? |
|-----------------------------|---------------------------------------|--------------------|----------------------------------|-----------|-----------------|----------------|-------|---|
| DADOS GERAIS                | DADOS GERAIS                          |                    |                                  |           |                 |                |       |   |
| DADOS FISCAIS               | Código                                | Cód. de integração | Cód. de int. depósito            | Cód. de d | erivação        |                | Ativo |   |
|                             | 247 💿                                 |                    |                                  |           |                 |                |       |   |
|                             | * Nome                                |                    | * Unidade                        |           |                 | Valor unitário |       |   |
|                             | ABOBRINHA                             |                    | KG                               |           | 0               | 100,0000       |       | ٥ |
|                             | * Grupo de item                       |                    |                                  | _         | Imposto federal | (%)            |       |   |
|                             | ALIMENTOS                             |                    |                                  | ~ +       | % 0,00          |                |       | 0 |
|                             | Grupo de Despesas                     |                    |                                  |           | Imposto estadu  | al(%)          |       |   |
|                             | 2 - 02 - FUNCIONARIOS                 |                    |                                  | · +       | % 0,00          |                |       | 0 |
|                             | * Despesa                             |                    |                                  |           | Imposto munici  | pal(%)         |       |   |
|                             | ALIMENTACAO                           |                    |                                  | · +       | % 0,00          |                |       | 0 |
|                             | Tipo de item                          |                    |                                  |           |                 |                |       |   |
|                             |                                       |                    |                                  |           |                 |                |       |   |
|                             | Compõe produto de venda / Compõe item | n manufaturado     | Item manufaturado                |           |                 |                |       |   |
|                             |                                       |                    |                                  |           |                 |                |       |   |
|                             | DADOS FISCAIS                         |                    |                                  |           |                 |                |       |   |
|                             | SADOO HOOMO                           |                    |                                  |           |                 |                |       |   |
|                             | Layout tab. IBPT                      |                    | Item não possui código de barras |           |                 |                |       |   |
|                             |                                       |                    | Cancelar Salvar                  |           |                 |                |       |   |
|                             | Tipo de código de barras              |                    |                                  |           |                 |                |       |   |

Vamos exemplificar:

Item: Hambúrguer - Compõe produto de venda (Faz parte da ficha técnica dos sanduíches) Item: Detergente - Não compõe produto de venda, porém posso definir se quero controlar este item na minha contagem de estoque,

Para configurar os itens que deseja realizar o controle mensal acesse o menu: Cadastro - Estoque - Config. Contagem mensal de item de estoque. Selecione apenas os itens que deseja controlar o estoque (São os itens que vão estar na contagem mensal de estoque):

| CONI   | FIG. CONTAG          | EM MENSAL DE ITENS DE ESTOQUE                                          |                  |                        |       |       | ?                 |
|--------|----------------------|------------------------------------------------------------------------|------------------|------------------------|-------|-------|-------------------|
| Item : |                      |                                                                        | Grupo de Itens : | Compõe Produto :       | Cim   | h12.e | Consultar         |
|        | Selecione os itens q | ue você deseja fazer o controle de estoque.                            |                  |                        | Silli | Nau   |                   |
| •      | Selecione "Não" no 1 | iltro "Compõe produto" para exibir os itens não contidos na ficha téci | nica.            |                        |       |       |                   |
|        |                      |                                                                        |                  |                        |       |       | Incluir Remover 🕹 |
|        | Código               | Item                                                                   |                  | Participa da contagem? |       |       | Ações             |
|        | 7                    |                                                                        | <b>A</b>         |                        |       |       | <b>7</b>          |
|        | 226                  | AÇAI                                                                   |                  | Não                    |       |       | /                 |
|        | 19                   | AÇUCAR                                                                 |                  | Não                    |       |       | Z 1               |
|        | 249                  | Açucar TESTE                                                           |                  | Não                    |       |       | /                 |
|        | 245                  | AGUA GARRAFA 500ML                                                     |                  | Não                    |       |       | /                 |
|        | 15                   | ALCATRA                                                                |                  | Não                    |       |       | /                 |
|        | 120                  | ALFACE                                                                 |                  | Não                    |       |       |                   |
|        | 218                  | ALPACE CRESPA                                                          |                  | Não                    |       |       |                   |
|        | 202                  | ALHO                                                                   |                  | Não                    |       |       |                   |
|        | 215                  | ALHO DESCASCADO                                                        |                  | Não                    |       |       |                   |
|        | 11                   | A1002                                                                  |                  | Nao                    |       |       |                   |
|        | 36                   | BACON                                                                  |                  | sim                    |       |       |                   |
|        |                      |                                                                        |                  | Laur                   |       |       |                   |

Para lançar a contagem de estoque acesse o menu: <u>Estoque - Contagem Mensal de Estoque.</u> Clique em +Novo Cadastro e selecione o Departamento de Estoque

| LANÇAMENTO DE CONTAGEM MENSAL DE ESTOQUE |                             |            |  |  |  |  |
|------------------------------------------|-----------------------------|------------|--|--|--|--|
| * Referência :                           | * Departamento de estoque : |            |  |  |  |  |
| 12/2022                                  | 1 - Estoque Loja            | Prosseguir |  |  |  |  |

| CANÇAMENTO DE CONTAGEM MENSAL DE ESTOQUE |                                                 |                 |                      |                                   |                       |              |                   |                           |
|------------------------------------------|-------------------------------------------------|-----------------|----------------------|-----------------------------------|-----------------------|--------------|-------------------|---------------------------|
| Referência: 12<br>Departamento           | 2/2022<br>• <b>de estoque:</b> 1 - Estoque Loja | Grupo de item : | Agrupar:             | Itens que compõe produto :<br>Sim | Não                   | Todos        | ± Efetiva         | •                         |
|                                          |                                                 |                 |                      | Configurar Itens                  | 占 Modelo de importaçã | o 土 Importar | C Atualizar itens | ⊟ Lista p/ Contagem       |
| Código                                   | Item de estoque                                 |                 |                      | Desc. Grupo                       | Comp. Produto UN      | Fichas       | Quantidade        | Custo médio               |
|                                          | ▼                                               |                 | <b>v</b>             | Y                                 | Y                     | <b>7</b>     | <b>7</b>          | V                         |
| 247                                      | ABOBRINHA                                       |                 |                      | ALIMENTOS                         | Não Compõe KG         | 0            | 0,0000            | 2,0000                    |
| 664                                      | ACHOCOLATADO EM PO                              |                 |                      | BEBIDAS                           | Não Compõe UN         | 0            | 0,0000            | 5,0000                    |
| 85                                       | ACUCAR REFINADO                                 |                 |                      | DIVERSOS                          | Não Compõe PC         | 0            | 0,0000            | 3,0000                    |
| 547                                      | AGUA 330ML COM GAS                              |                 |                      | BEBIDAS                           | Não Compõe FD         | 0            | 0,0000            | 0,0000                    |
| 253                                      | ALCOOL 70%                                      |                 |                      | LIMPEZA                           | Não Compõe UN         | 0            | 0,0000            | 5,0000                    |
| 696                                      | AMBEV DIVERSOS                                  |                 |                      | BEBIDAS                           | Não Compõe UN         | 0            | 0,0000            | 0,0000                    |
| 11                                       | ATUM                                            |                 |                      | ALIMENTOS                         | Compõe KG             | 0            | 0,0000            | 9,0000                    |
| 36                                       | BACON                                           |                 |                      | ALIMENTOS                         | Compõe KG             | 0            | 0,0000            | 7,0000                    |
| 223                                      | BANANA                                          |                 |                      | ALIMENTOS                         | Compõe UN             | 0            | 0,0000            | 0,0000                    |
| 242                                      | BATATA PALHA                                    |                 |                      | ALIMENTOS                         | Compõe KG             | 0            | 0,0000            | 4,2000                    |
|                                          | 050101110251 011000111                          |                 |                      | 050010                            |                       |              | 0.0000            |                           |
| Linhas: 115                              |                                                 |                 | Total de Linhas: 115 |                                   |                       |              | Total de Ficha    | as: 0,00 Total/C.M. 0,000 |

Referência sempre será o saldo inicial do mês seguinte.

Exemplo: Referência 12/2022 será o saldo inicial de Janeiro de 2023 O estoque deverá ser contado dia 31/12/2022 para ser lançado com esta referência.

| ← LANÇAMENTO E | ← LANÇAMENTO DE CONTAGEM MENSAL DE ESTOQUE |              |  |  |  |  |  |  |  |
|----------------|--------------------------------------------|--------------|--|--|--|--|--|--|--|
| * Referência : | Departamento de estoque :                  |              |  |  |  |  |  |  |  |
| 12/2022        | 1 - Estoque Loja                           | ✓ Prosseguir |  |  |  |  |  |  |  |

Departamento de estoque quem vem definido como padrão é o Estoque Loja. Caso você tenha outros departamentos de estoque, deverá identificar qual é o padrão e seleciona-lo, depois clique em Prosseguir.

| < LANÇAMENTO DE CONTAGEM MENSAL DE ESTOQUE |                                                |              |  |  |  |  |
|--------------------------------------------|------------------------------------------------|--------------|--|--|--|--|
| Referência :     I2/2022                   | Departamento de estoque :     1 - Estoque Loja | ✓ Prosseguir |  |  |  |  |

Na coluna Qtde inclua a quantidade existente no estoque físico. Lembrando que a quantidade deve ser exata após o fechamento da loja no último dia do mês.

| EDIÇÃO DE CONTAGEM MENSAL DE ESTOQUE    |                                 |                 |          |                                   |                |           |            |                   |              |                |           |
|-----------------------------------------|---------------------------------|-----------------|----------|-----------------------------------|----------------|-----------|------------|-------------------|--------------|----------------|-----------|
| Referência: 12/202<br>Departamento de e | 22<br>estoque: 1 - Estoque Loja | Grupo de item : | Agrupar: | Itens que compõe produto :<br>Sim | Não            |           | Todos      | ± Ef              | etivar       |                |           |
|                                         |                                 |                 |          | Configurar Itens                  | 占 Modelo de ir | nportação | 스 Importar | C Atualizar itens | i≣ Lista p/  | Contagem       | <u>ال</u> |
| Código                                  | Item de estoque                 |                 |          | Desc. Grupo                       | Comp. Produto  | UN        | Fichas     | Quantidade        | c            | usto médio     | L I       |
| Y                                       | 1                               |                 | <b>V</b> | V                                 | Y              |           | 7   T      | <b>v</b>          | 7            |                | <b>7</b>  |
| 247                                     | ABOBRINHA                       |                 |          | ALIMENTOS                         | Não Compõe     | KG        | 0          | 5                 | 2)           | ,0000          |           |
| 664                                     | ACHOCOLATADO EM PO              |                 |          | BEBIDAS                           | Não Compõe     | UN        | 0          | 0,0000            | 5/           | ,0000          |           |
| 85                                      | ACUCAR REFINADO                 |                 |          | DIVERSOS                          | Não Compõe     | PC        | 0          | 0,0000            | 3,           | ,0000          |           |
| 547                                     | AGUA 330ML COM GAS              |                 |          | BEBIDAS                           | Não Compõe     | FD        | 0          | 0,0000            | 0/           | ,0000          |           |
| 253                                     | ALCOOL 70%                      |                 |          | LIMPEZA                           | Não Compõe     | UN        | 0          | 0,0000            | 5/           | ,0000          |           |
| 696                                     | AMBEV DIVERSOS                  |                 |          | BEBIDAS                           | Não Compõe     | UN        | 0          | 0,0000            | 0,           | ,0000          |           |
| 11                                      | ATUM                            |                 |          | ALIMENTOS                         | Compõe         | KG        | 0          | 0,0000            | 9/           | ,0000          |           |
| 36                                      | BACON                           |                 |          | ALIMENTOS                         | Compõe         | KG        | 0          | 0,0000            | 7)           | ,0000          |           |
| 223                                     | BANANA                          |                 |          | ALIMENTOS                         | Compõe         | UN        | 0          | 0,0000            | 0,           | ,0000          |           |
| 242                                     | BATATA PALHA                    |                 |          | ALIMENTOS                         | Compõe         | KG        | 0          | 0,0000            | 4,           | ,2000          |           |
|                                         | 05010 1 1 1 0751 0 1 10 W 111   |                 |          | 000010                            |                | 19        |            |                   |              | ****           |           |
| Linhas: 115                             |                                 | Total de Lin    | has: 115 |                                   |                |           |            | Total de          | Fichas: 0,00 | Total/C.M. 0,0 | 0000      |

O custo médio refere-se ao valor médio pago no item considerando os últimos 365 dias.

|             |                    |                      | ens 占 Modelo de importaçã | o 🕹 Importar | C Atualizar itens | E Lista p/ Contagem       |
|-------------|--------------------|----------------------|---------------------------|--------------|-------------------|---------------------------|
| Código      | Item de estoque    | Desc. Grupo          | Comp. Produto UN          | Fichas       | Quantidade        | Custo médio               |
| ▼           |                    | ▼                    | ▼                         | 7            | <b>v</b>          | V V                       |
| 247         | ABOBRINHA          | ALIMENTOS            | Não Compõe KG             | 0            | 5                 | 2,0000                    |
| 664         | ACHOCOLATADO EM PO | BEBIDAS              | Não Compõe UN             | 0            | 0,0000            | 5,0000                    |
| 85          | ACUCAR REFINADO    | DIVERSOS             | Não Compõe PC             | 0            | 0,0000            | 3,0000                    |
| 547         | AGUA 330ML COM GAS | BEBIDAS              | Não Compõe FD             | 0            | 0,0000            | 0,0000                    |
| 253         | ALCOOL 70%         | LIMPEZA              | Não Compõe UN             | 0            | 0,0000            | 5,0000                    |
| 696         | AMBEV DIVERSOS     | BEBIDAS              | Não Compõe UN             | 0            | 0,0000            | 0,0000                    |
| 11          | ATUM               | ALIMENTOS            | Compõe KG                 | 0            | 0,0000            | 9,0000                    |
| 36          | BACON              | ALIMENTOS            | Compõe KG                 | 0            | 0,0000            | 7,0000                    |
| 223         | BANANA             | ALIMENTOS            | Compõe UN                 | 0            | 0,0000            | 0,0000                    |
| 242         | BATATA PALHA       | ALIMENTOS            | Compõe KG                 | 0            | 0,0000            | 4,2000                    |
| -           |                    | 000010               |                           |              | 0.0000            |                           |
| Linhas: 115 |                    | Total de Linhas: 115 |                           |              | Total de Ficha    | s: 0,00 Total/C.M. 0,0000 |

O valor do custo médio é alimentado através das compras (Nota fiscal de entrada) ou transferência de estoque. Se o custo médio apresentar R\$ 0,00 reais significa que nunca houve entrada deste item no estoque.

Para validar, verifique uma nota que comprou o item e acesse o menu Relatório - Estoque - Notas Fiscais de itens. Consulte o período dos últimos 365 dias e escolha o item, e marque efetivado SIM. Conforme a imagem:

| Código                                | Item de estoque                          | Desc. Grupo         | Comp. Produto | UN  | Fichas | Quantidade            | Custo médio        |
|---------------------------------------|------------------------------------------|---------------------|---------------|-----|--------|-----------------------|--------------------|
| · · · · · · · · · · · · · · · · · · · |                                          | <b>v</b>   <b>v</b> | Y             | V V | Y      | V                     | V                  |
| 247                                   | ABOBRINHA                                | ALIMENTOS           | Não Compõe    | KG  | 0      | 5,0000                | 2,0000             |
| 664                                   | ACHOCOLATADO EM PO                       | BEBIDAS             | Não Compõe    | UN  | 0      | 0,0000                | 5,0000             |
| 85                                    | ACUCAR REFINADO                          | DIVERSOS            | Não Compõe    | PC  | 0      | 0,0000                | 3,0000             |
| 547                                   | AGUA 330ML COM GAS                       | BEBIDAS             | Não Compõe    | FD  | 0      | 0,0000                | 0,0000             |
| 253                                   | ALCOOL 70%                               | LIMPEZA             | Não Compõe    | UN  | 0      | 0,0000                | 5,0000             |
| 696                                   | AMBEV DIVERSOS                           | BEBIDAS             | Não Compõe    | UN  | 0      | 0,0000                | 0,0000             |
| 11                                    | ATUM                                     | ALIMENTOS           | Compõe        | KG  | 0      | 0,0000                | 9,0000             |
| 36                                    | BACON                                    | ALIMENTOS           | Compõe        | KG  | 0      | 0,0000                | 7,0000             |
| 223                                   | BANANA                                   | ALIMENTOS           | Compõe        | UN  | 0      | 0,0000                | 0,0000             |
| 242                                   | BATATA PALHA                             | ALIMENTOS           | Compõe        | KG  | 0      | 0,0000                | 4,2000             |
|                                       | 070001 - 17771 0 - 1 - 1 - 1 - 1 - 1 - 1 | 0701010             |               | 17  |        | 0.0000                |                    |
| Linhas: 115                           | Total de Li                              | nhas: 115           |               |     |        | Total de Fichas: 0,00 | Total/C.M. 10,0000 |

#### Neste relatório será apresentado todas as compras realizadas deste item.

| MOTAS FISCAIS DE ITENS                            |                                                                                                    |                 |            |                                  |                                |  |  |  |
|---------------------------------------------------|----------------------------------------------------------------------------------------------------|-----------------|------------|----------------------------------|--------------------------------|--|--|--|
| Periodo<br>12/12/2021 à 12/12/2022                | Periodo         Item         Efetivadas         Tipo Notas         Tipo Emissão           12/12/2021 à 12/12/2022         547 - AGUA 330ML COM GAS         Sim         Entrada         Items de Entoque |                 |            |                                  |                                |  |  |  |
|                                                   |                                                                                                    | Nenhum Registro | Encontrado |                                  |                                |  |  |  |
| Linx Degust Web<br>Linx S.A.<br>www.degust.com.br |                                                                                                    |                 |            | Gerado em<br>12/12/2022 16:08:40 | Por<br>Matheus Carlos dos Reis |  |  |  |

Caso você tenha comprado este item e não apresente "Nenhum Registro Encontrado" neste relatório, verifique o lançamento da nota fiscal, pois é provável que tenha dado entrada em um item errado.

O valor do custo médio é alimentado através das compras (Nota fiscal de entrada) ou transferência de estoque. Caso identifique que o valor do custo médio esteja fora do padrão do item, verifique as entradas deste item: Ac esse o menu Relatório - Estoque - Notas Fiscais de itens.

Consulte o período dos últimos 365 dias e escolha o item, e marque efetivado SIM. Conforme a imagem:

| * Periodo    |                        |              |               |
|--------------|------------------------|--------------|---------------|
| 12/12/2      | 2021                   | ~ 12/12/2022 |               |
|              |                        |              |               |
| * Tipo Nota  | S                      |              |               |
| Entrada      |                        |              |               |
| * Tipo Relat | tório                  |              |               |
| Detalhad     | o por itens de estoque |              |               |
| Fornecedor   |                        |              |               |
| Cód.         | Fornecedor             |              | _             |
|              |                        |              | - D           |
| Grupo Item   |                        |              |               |
| Cód.         | Grupo Item             |              | -             |
|              |                        |              | Ť             |
| Agrupar po   | r Grupo                |              |               |
|              |                        |              | ·             |
| ltem         |                        |              |               |
| Cód.         | Item                   |              |               |
| 36           | 36 - BACON             |              | - O           |
| Itens Comp   | õe                     |              | <b>`</b>      |
|              |                        |              | ~             |
| Nota Fiscal  |                        | Série        | Número Pedido |
|              |                        |              |               |
| -            |                        |              |               |
| Etetivadas   |                        |              | ~             |
| SIIII        |                        |              |               |

Não. Na contagem já existe o item lançado, faz-se necessário apenas incluir a quantidade dos itens de forma manual

# Entrada de itens no estoque:

Você pode dar entrada em seu estoque de três formas:

- Entrada de notas;
- Transferência de estoque;
- Ajuste de estoque;

Veja abaixo como realizar a entrada de notas no sistema:

#### Entrada de notas:

Nesse módulo é feito o lançamento das notas fiscais de entrada da loja manualmente através do menu "Estoque" > "Nota Fiscal de Entrada"

Basta seguir o share referente a entrada de notas: Degust One Nota Fiscal de Entrada Manual - Modelo Simples Você sabia que é possível importar uma nota pelo arquivo XML no Degust?

Para isso, basta seguir o share referente a entrada de notas via XML: Degust One - Importação de nota fiscal via arquivo XML

Quer consultar sua nota? Acesse: http://www.nfe.fazenda.gov.br/portal

Se for exibido uma exclamação amarela, clique sobre ela para verificar o motivo do erro de importação.

Durante a importação de nota, é exibido a seguinte imagem com o Status em Erro

| <ul> <li>Situação do Arquivo 🚽</li> </ul> | 👻 Requisição ≑   | ▼ Fornecedor \$ | ₩ Arquivo \$                                                   | ¥ Aviso ≎ | Ações |
|-------------------------------------------|------------------|-----------------|----------------------------------------------------------------|-----------|-------|
| Erro                                      | 13/12/2019 09:49 |                 | 33191200074569000100550010167492821283084392_v4.00-procNFe.xml |           | 0     |

Quando clicamos sobre a exclamação, será exibido os detalhes sobre o erro informado.

| AVISO – NÃO CONFORMIDADE(S) ENCONTRADA(S) |                                        |   |  |  |  |  |
|-------------------------------------------|----------------------------------------|---|--|--|--|--|
|                                           |                                        |   |  |  |  |  |
| 10 por página 👻                           |                                        | ٦ |  |  |  |  |
| Tipo ¢                                    | y Mensagem ¢                           | Ŧ |  |  |  |  |
| Item não cadastrado                       | 00110130 / COCA-COLA LT CX12 LISO / CX |   |  |  |  |  |

Neste caso, podemos observar que existe 1 iten que não estão cadastrados nesse fornecedor.

Portanto será necessário realizar esse cadastro.

Anote os códigos exibidos, pois utilizaremos no cadastro dos itens no Degust.

| AVISO - NÃO CONFORMIDADE(S) ENCONTRADA(S) |                                        |   |  |  |  |  |
|-------------------------------------------|----------------------------------------|---|--|--|--|--|
|                                           |                                        |   |  |  |  |  |
| 10 por página 👻                           |                                        |   |  |  |  |  |
| Tipo 💠                                    | y Mensagem ¢                           | Ŧ |  |  |  |  |
| Item não cadastrado                       | 00110130 / COCA-COLA LT CX12 LISC / CX |   |  |  |  |  |

Com as informações em mãos, podemos realizar o cadastro.

No menu "Cadastro>Estoque>Fornecedor>Relação Item - Fornecedor"

Clique sobre o botão "+ novo cadastro" e preencha com todos os dados necessários.

|                                        | AVISO - NÃO                      | CONFORMIDADE(S) ENCON | TRADA(S)                    |           |          |        |
|----------------------------------------|----------------------------------|-----------------------|-----------------------------|-----------|----------|--------|
|                                        |                                  |                       |                             |           |          |        |
| 10 por página 💌                        |                                  |                       |                             |           |          |        |
| Ting *                                 | w Mensanem *                     |                       |                             |           |          | -      |
| Item não cadastrado                    | 00110130 COCA-COLA LT CX12 LISO  | 3                     |                             |           |          |        |
| * Fornecedor                           | * Nome item Degust               |                       |                             | Unidade   | Ativo    |        |
| AMBEV CDD SAO CRISTOVAO                | ▼ COCA COLA LATA                 |                       | •                           | UN        |          |        |
| * Código                               |                                  | Unidade               | Descrição detalhada d       | a unidade |          |        |
| 00110130 © COCA-COLA LT CX12 LI        | 50                               | © CX                  | 0                           |           |          |        |
| * Fator de multiplicação * Fator de co | nversão Quantidade mínima do peo | ido                   | Quantidade máxima do pedido |           | Cancelar | Salvar |
| 12,0000                                | 0,0000                           | 0                     | 0,0000                      | 0         | Cancelar | Garra  |

Após cadastrar todos os itens, basta realizar o processo de importação da nota novamente.

Não sabe cadastrar os itens pendentes? Consulte nosso guia, clicando aqui!

### Transferência de estoque:

Através desse módulo é possível realizar a transferência de itens de estoque somente entre lojas de um mesmo proprietário. Acesse o menu Estoque / Transferência de estoque.

Para utilizar esta ferramenta é necessário que o usuário tenha acesso a mais de uma loja (destino e origem) e deverá solicitar ao franqueador que sejam liberadas as permissões no seu perfil caso necessário.

Para realizar a transferência, acesse o guia referente: Degust One - Transferência de estoque

O custo do item da loja origem será o mesmo na loja destino.

Na loja destino poderá ser consultada a transferência após ser efetivada pela loja origem.

Para estornar o lançamento só será possível pela loja origem (loja que fez o lançamento). Acesse o menu Relatórios - estoque - transferência de estoque.

Além do relatório de transferência de estoque, as informações poderão ser visualizadas através dos relatórios:

- Movimentação Itens de Saída de Estoque. para loja origem.
- Apuração de Inventário. para loja origem e destino.
  Movimentação Diária de Item de Estoque Kardex para loja origem.

### Ajuste de estoque:

Esse módulo é utilizado para lançar entradas ou saídas de itens ou produtos para ajustar o estoque.

Acesse "Estoque" > "Ajuste de Estoque".

Para verificar como este módulo funciona, acesse nosso guia completo: Degust One - Ajuste e Perda de Estoque

 $\odot$ Está com alguma dúvida?

Consulte todos nossos guias na busca de nossa página principal clicando aqui.